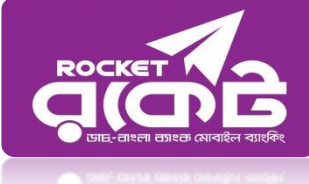

## **Rocket Bill Payment Process for Azam Khan Govt. Commerce College**

## **Payment Process through USSD Menu:** Azam Khan Govt. Commerce College

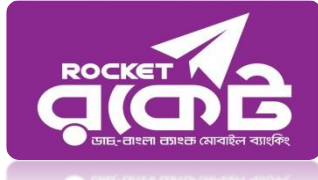

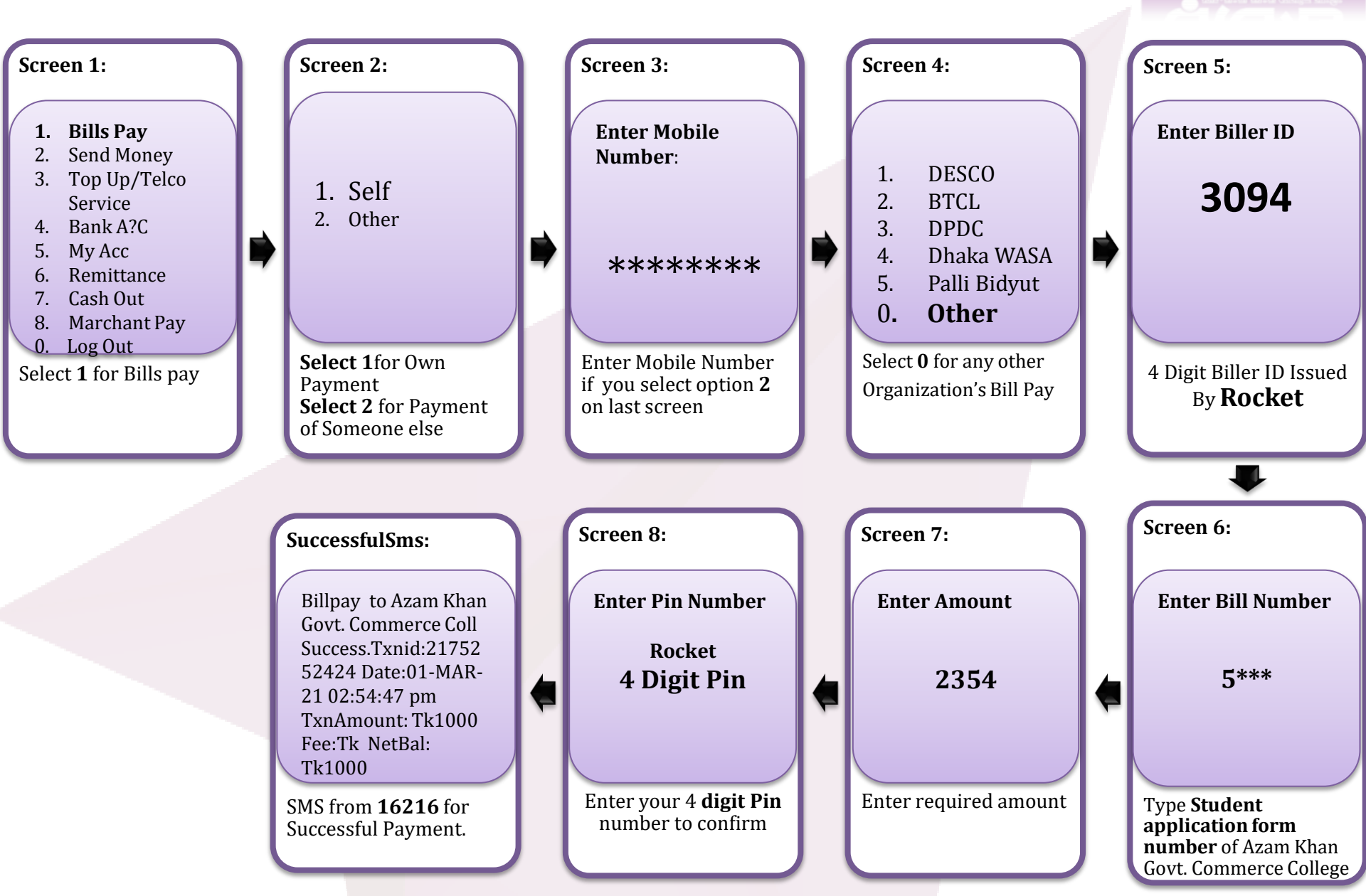

## Payment Process through Rocket Apps For Govt. MM College, Jashore.

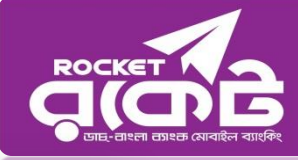

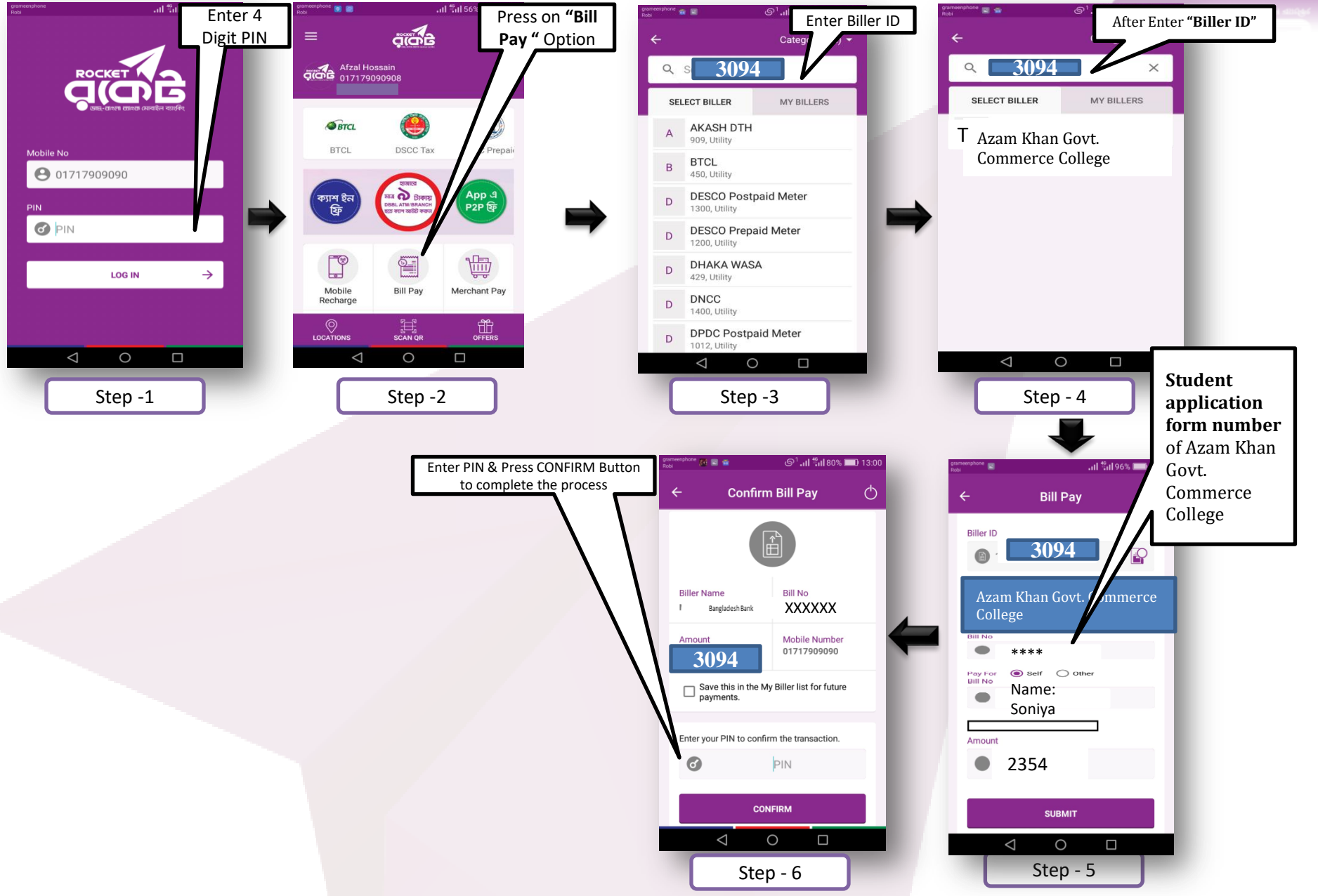

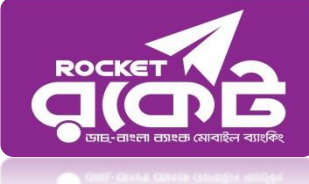

## Thank You 😳